### SỞ TƯ PHÁP HƯỚNG DÃN TỔ CHỨC/NGƯỜI DÂN THỰC HIỆN NỘP LÝ LỊCH TƯ PHÁP TRỰC TUYẾN

Bước 1. Thực hiện nộp hồ sơ

Tổ chức/công dân truy cập trang web sau: https://dichvucong.gov.vn

(Tổ chức, Công dân đã đăng ký dịch vụ công quốc gia; không đăng ký không nộp được trực tuyến được)

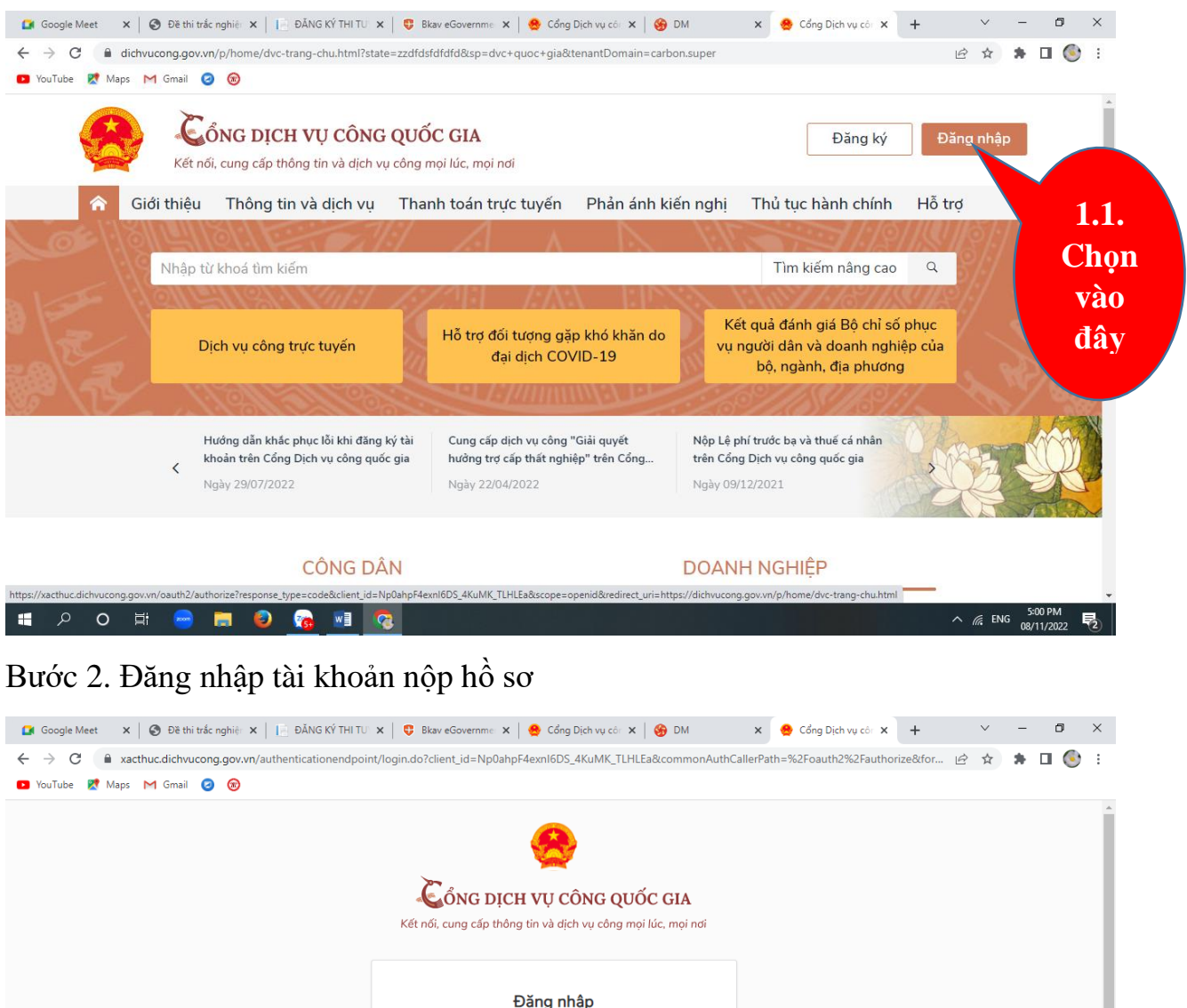

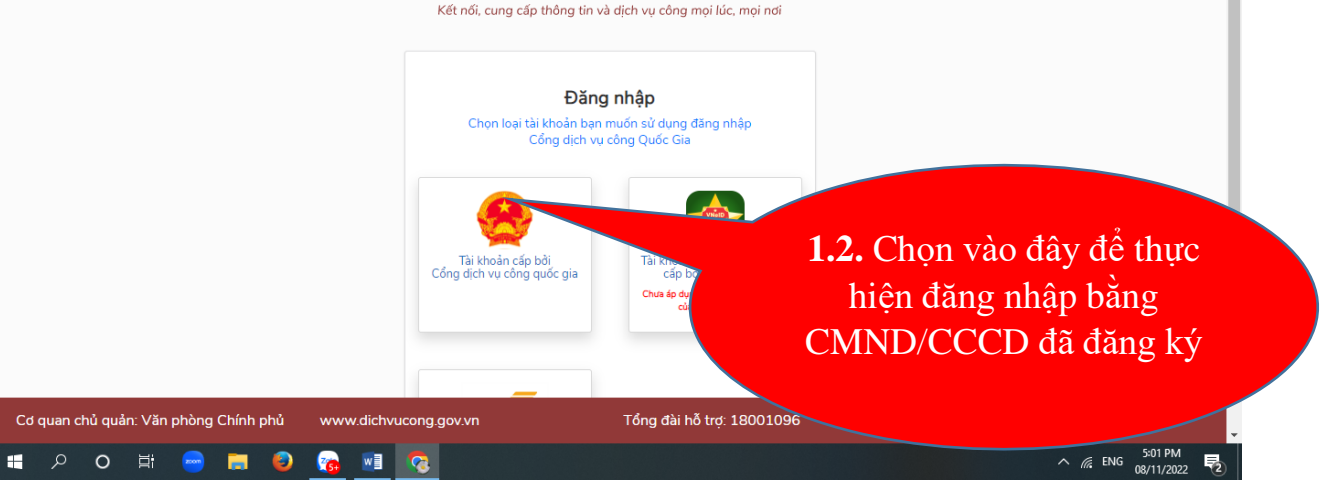

# →Thực hiện đăng nhập

| 😭 Google Meet 🛛 🗙 🛛 🤡 Đề thi trắc nghiệ: 🗙 📔 ĐĂNG KÝ THI TƯ                            | 🗙   😌 Bkav eGovernme: X   🤮 Cổng Dịch vụ có: X   🍪 DM 🛛 X 🔮 Cổng Dịch vụ có: X + 🗸 — 🗗 X                    |
|----------------------------------------------------------------------------------------|----------------------------------------------------------------------------------------------------|
| $\leftrightarrow$ $\rightarrow$ C $($ xacthuc.dichvucong.gov.vn/authenticationendpoint | nt/vnconnect-authenticator.jsp?client_id=9N4BXPXjlgMfcSt0cvAYc2W0Jw4a&commonAuthCallerPath=%2Fo 💁 🖻 🖈 🖬 🎯 🗄 |
| 🔼 YouTube 🐹 Maps M Gmail 🥝 🛞                                                           |                                                                                                    |
|                                                                                        | SONG DỊCH VỤ CONG QUỐC GIA                                                                                  |
|                                                                                        | Kết nổi, cung cấp thông tin và dịch vụ công mọi lúc, mọi nơi<br>Đăng nhập<br>CMT/CCCD Usb ký số Sim ký số   |
|                                                                                        | Tèn đăng nhập           290773022           Mất khẩu                                                        |
|                                                                                        | <b>1.3.</b> Điền đầy đủ thông tin;                                                                          |
|                                                                                        | Nhập mã xác thực mật khẩu, nhập mã xác                                                                      |
|                                                                                        | 15z5w0<br>Quên mật kháu?<br>Nhận → chọn vào đăng                                                            |
|                                                                                        | Đăng nhập                                                                                                   |
|                                                                                        | ———— Hoặc đăng nhập bằng ————                                                                               |
| Cơ quan chủ quản: Văn phòng Chính                                                      | phủ www.dichvucong.gov.vn Tổng đài hỗ trợ: 18001096 Email: dichvucong@chinhphu.vn                           |
|                                                                                        | 503 PM                                                                                                    |

→ Dịch vụ công quốc gia trả về mã xác thực "**OTP**" qua MS điện thoại cho bạn và bạn đăng nhập vào như hình sau:

| VouTube  Maps M Gmail   I YouTube  Maps M Gmail   I YouTube  M Maps M Gmail   I YouTube  M Maps M Gmail   I YouTube  M Maps M Gmail   I YouTube  M Maps M Gmail   I YouTube  M Maps M Gmail   I YouTube  M Maps M Gmail   I YouTube  M Maps M Gmail   I YouTube  M Maps M Gmail   I YouTube  M Maps M Gmail   I YouTube  M Maps M Maps | <b>1.4.</b> Chọn vào xác<br>nhận. bạn đã đăng nhập<br>thành công vào dịch vụ<br>công quốc gia như hình |
|----------------------------------------------------------------------------------------------------|----------------------------------------------------------------------------------------------------|
| Bạn chưa nhận được mã? Gửi lại C<br>XÁC NHÂN<br>Chọn phương thức xác thực khác<br>Mất số điện thoại nhận OTP.                                                                                                    |                                                                                                    |
| Cơ quan chủ quản: Văn phòng Chính phủ www.dichvucong.gov.vn Tổng đài hỗ trợ: 1800                                                                                                    | 01096 Email: dichvucong@chinhphu.vn                                                                    |

### Bước 3: Chọn thủ tục để nộp hồ sơ trực tuyến

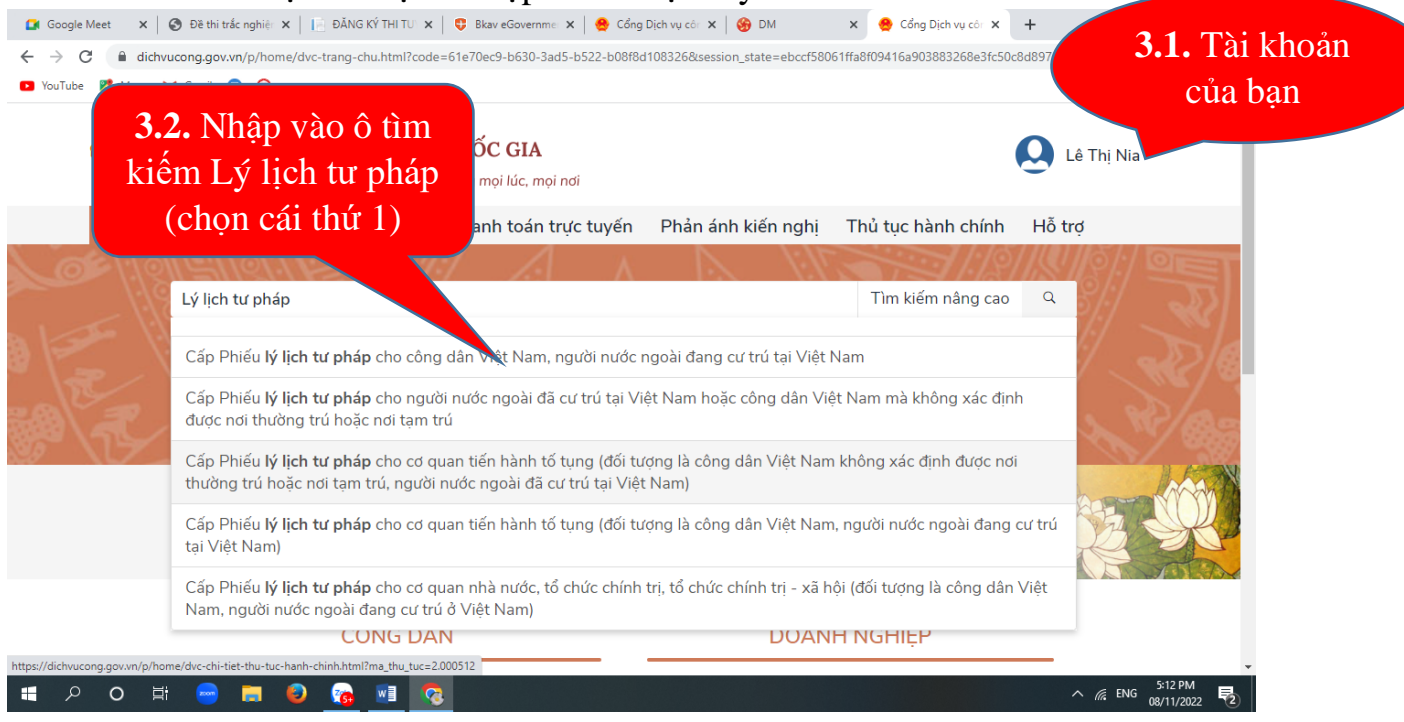

### Bước 4: Chọn tỉnh cần nộp hồ sơ

| Trang chủ > Danh sá                      | ch dịch vụ công                                                               | Tây             | Ninh; chọn           |                 |
|------------------------------------------|-------------------------------------------------------------------------------|-----------------|----------------------|-----------------|
| Cấp Phiếu I<br>nước ngoài ở              | ý lịch tư pháp cho công dân Việt N<br>đang cư trú tại Việt Nam                | Nam, ng         | Sở<br>Tỉnh/ Thành N  |                 |
| Sở Tư pháp - tỉnh                        | Tây Ninh                                                                      |                 | Tây Ninh             |                 |
| Địa chỉ : 302 Cách<br>Thành phố Tây Ninł | Mạng Tháng Tám, Phường 2, thành phố Tây Ninh, tỉnh 7<br>1, Tỉnh Tây Ninh      | <b>4.3.</b> Nộp | n huyện 💽 Sở         | <b>4.2.</b> Chợ |
| Cấp Phiếu lý lịch<br>Việt Nam            | tư pháp cho công dân Việt Nam, người nước ngoài                               | trực tuyên      | pháp - tỉnh Tây Ninh | (Đông y         |
| DVCTT toàn trình<br>Xem Phí/ Lệ phí      | Cơ quan thực hiện: Sở Tư pháp - tỉnh Tây Ninh<br>Đối tượng: Công dân Việt Nam | p trụ cuyến     | Đồng ý               |                 |
|                                          |                                                                               |                 | Xem bản đồ           |                 |

Sau thi chọn Tỉnh Tây Ninh $\rightarrow$ chọn đồng ý  $\rightarrow$  chọn nộp trực truyến hiện màn hình bên dưới

| THÔNG TIN NGƯỜI Đ  | ỨNG TÊN HỒ SƠ        |                 |                 |   |
|--------------------|----------------------|-----------------|-----------------|---|
|                    |                      |                 |                 |   |
| Họ và tên *        | Lê Thị Nia           | Giới tính       | Nữ              | • |
| Ngày sinh          | 20/10/1981           | Quốc tịch       | Việt Nam        | * |
| Loại giấy tờ *     | Chứng minh nhân dân  | ↓ Số giấy tờ *  | 072181005090    |   |
| Ngày cấp           |                      | Cơ quan cấp     |                 |   |
| Hộ khẩu thường trú |                      |                 |                 |   |
| Thư điện tử        | nialt@tayninh.gov.vn | Số điện thoại * | 0909867099      |   |
| ĐỊA CHỈ ĐĂNG KÝ    |                      |                 |                 |   |
| Số nhà             |                      | Huvên/Thi/TP    | Chan quân huyên |   |
| Phường/Xã/Thị Trấn |                      | Tên đường       |                 | • |
|                    | Chọn phường xã       | + Ten duong     | Chọn đường      | * |

**Bước 5:** Điền đẩy đủ các thông tin trên chúng ta sẽ đính kèm phiếu đăng ký như sau:

| <ul> <li>Google Meet ×</li> <li>← → C</li> <li>A dict</li> <li>YouTube </li> <li>Maps</li> </ul> | <ul> <li>Dě thi trác nghiệ x  </li></ul>                                                                                                    | Blav eGovernme<br>I=16657&Donvilt                                                    | .1. Tải ảnh ch<br>MND/CCCD                                                                                                    | up<br>lên | · V<br>论 ☆      | - ¤     | ×<br>: |
|--------------------------------------------------------------------------------------------------|----------------------------------------------------------------------------------------------------|--------------------------------------------------------------------------------------|----------------------------------------------------------------------------------------------------|-----------|-----------------|---------|--------|
| 5.2. Chọ<br>về điền<br>yêu cầ                                                                    | giấy tờ<br>ọn vào đây để tải mẫ<br>đầy đủ thông tin theo<br>u như hình bên dưới                                                                                                    | Mẫu điện tử                                                                          | <ul> <li>Đính kèm</li> <li>Chọn ✓</li> <li>1.jpg</li> <li>1ài file từ máy tính</li> <li>Tài liệu của tôi</li> <li>Máy ảnh của tôi</li> </ul> | ođính kèm |                 |         |        |
| Tờ kh<br>Văn t<br>khác<br>(trườ<br>con c<br>Văn t<br>quy ć<br>Phiết                              | hai yêu câu cap lý lịch tư pháp (Tải về biểu mẫu<br>bản ủy quyền trong trường hợp ủy quyền chư<br>làm thủ tục yêu cầu cấp Phiếu lý lịch tư phá<br>ng hợp người được ủy quyền là cha, mẹ, vợ,<br>của người ủy quyền thì không cần văn bản<br>ah ủy quyền phải được công chứng, chứng th<br>định của pháp luật Việt Nam. Cá nhân yêu c<br>u lý lịch tư pháp số 2 không được ủy quyền chu | Nhập mẫu<br>o người<br>áp số 1<br>chống,<br>quyên),<br>ực theo<br>cấu cấp<br>o người | Chọn 🌱                                                                                                    |           | ∧ <i>i∉</i> ENG | 5:27 PM |        |

# Bước 6: Thực hiện điền đầy đủ vào mẫu đầy đủ như sau:

|   | Mấu 3ố 03/2013/TT-LLTF                                                                                   |
|---|----------------------------------------------------------------------------------------------------|
|   | CÔNG HOÀ XÃ HỎI CHỦ NGHĨA VIỆT NAM<br>Độc lập - Tự do - Hạnh phúc                                        |
|   | TỜ KHAI YÊU CẦU CẤP PHIẾU LÝ LỊCH TƯ PHÁP                                                                |
|   | (Dùng cho cá nhân có yêu cầu cấp Phiếu lý lịch tư pháp)<br>Kính gời: Sở Tư pháp tỉnh Tây Ninh            |
|   | l. Tên tôi là <sup>t</sup> Lê Thị Nia                                                                    |
|   | 2. Tên gọi khác (nếu có):3. Giới tính: Nam                                                               |
|   | 4. Ngày, tháng, năm sinh: 20/10/1981                                                                     |
|   | 5. Nơi sinh <sup>ii</sup> : Tây Ninh                                                                     |
|   | 6. Quốc tịch: Việt Nam 7. Dân tộc: Kinh                                                                  |
|   | 8. Nơi thường trú <sup>3</sup> : 85/11b, khu phố 2, phường Long Hoa, thị xã Hòa Thành, tỉnh Tây<br>Ninh. |
|   | 9. Nơi tạm trú <sup>4</sup> :                                                                            |
|   | 10. Giấy CMND/Hộ chiếu : Căn cước công dân <sup>5</sup> Số: 072181                                       |
|   | Cấp ngày 08 tháng 2 năm 2021 Tại: Cục cảnh sát quản lý hành chính về trật tự xã hội                      |
|   | 11. Họ tên cha: Lê Văn Vàng Ngày/tháng/năm sinh: 1943 (chết)                                             |
|   | 12. Họ tên mẹ: Lê Thị Đững Ngày/tháng/năm sinh: 01/01/1945                                               |
|   | 13.Họ tên vợ/chồng : Ngày/tháng/năm sinh                                                                 |
|   | 11. Số điện thoại/e-mail: 0909867099                                                                     |
|   | QUÁ TRÌNH CƯ TRÚ CỦA BẢN THÂN                                                                            |
|   | (Tính từ khi đủ 14 tuổi)                                                                                 |
| - | mini X                                                                                                   |

| Từ tháng, năm<br>đến tháng, năm    | Noi thường trú/ Tạm trú                                                    | Nghề nghiệp, nơi làm việc"               |
|------------------------------------|----------------------------------------------------------------------------|------------------------------------------|
| Tháng 10/1995 đến<br>tháng 10/2000 | 85/11b, khu phố 2, phường Long<br>Hoa, thị xã Hòa Thành, tỉnh Tây<br>Ninh. | Học sinh                                 |
| Tháng10/2000<br>đến tháng 2/2008   | Quận 9, Thành phố Hồ Chí Minh                                              | Sinh viên Cao Đẳng và Đại<br>Học, đi làm |
| Tháng 01/2009<br>đến nay           | 85/11b, khu phố 2, phường Long<br>Hoa, thị xã Hòa Thành, tỉnh Tây<br>Ninh. | Làm việc tại Sở Tư pháp tỉnh<br>Tây Ninh |

Phần khai về án tích, nội dung bị cấm đảm nhiệm chức vụ, thành lập, quản lý doanh nghiệp, hợp tác xã (nếu có):Không.....

Yêu cầu cấp Phiếu lý lịch tư pháp<sup>7</sup>: Số 1 Số 2 x

Yêu cầu xác nhận về nội dung cấm đảm nhiệm chức vụ, thành lập, quản lý doanh nghiệp, hợp tác xã theo quyết định tuyên bố phá sản (trong trường hợp yêu cầu cấp Phiếu lý lịch tư pháp số 1): Có Không x

Mục đích yêu cầu cấp Phiếu lý lịch tư pháp: Để biết thông tin án tích bản thân Số lượng Phiếu lý lịch tư pháp yêu cầu cấp: 08 Phiếu.

Tôi xin cam đoan những lời khai trên là đúng sự thật và chịu trách nhiệm về lời khai của mình.

> Tây Ninh, ngày 23 tháng 9 năm 2022 Người khai

Lê Thị Nia

Bước 7: Thực hiện đính kèm tập tin đã khai cũng như tập tin đã ký số hoặc scan lên dich vu công để nôp như hình sau:

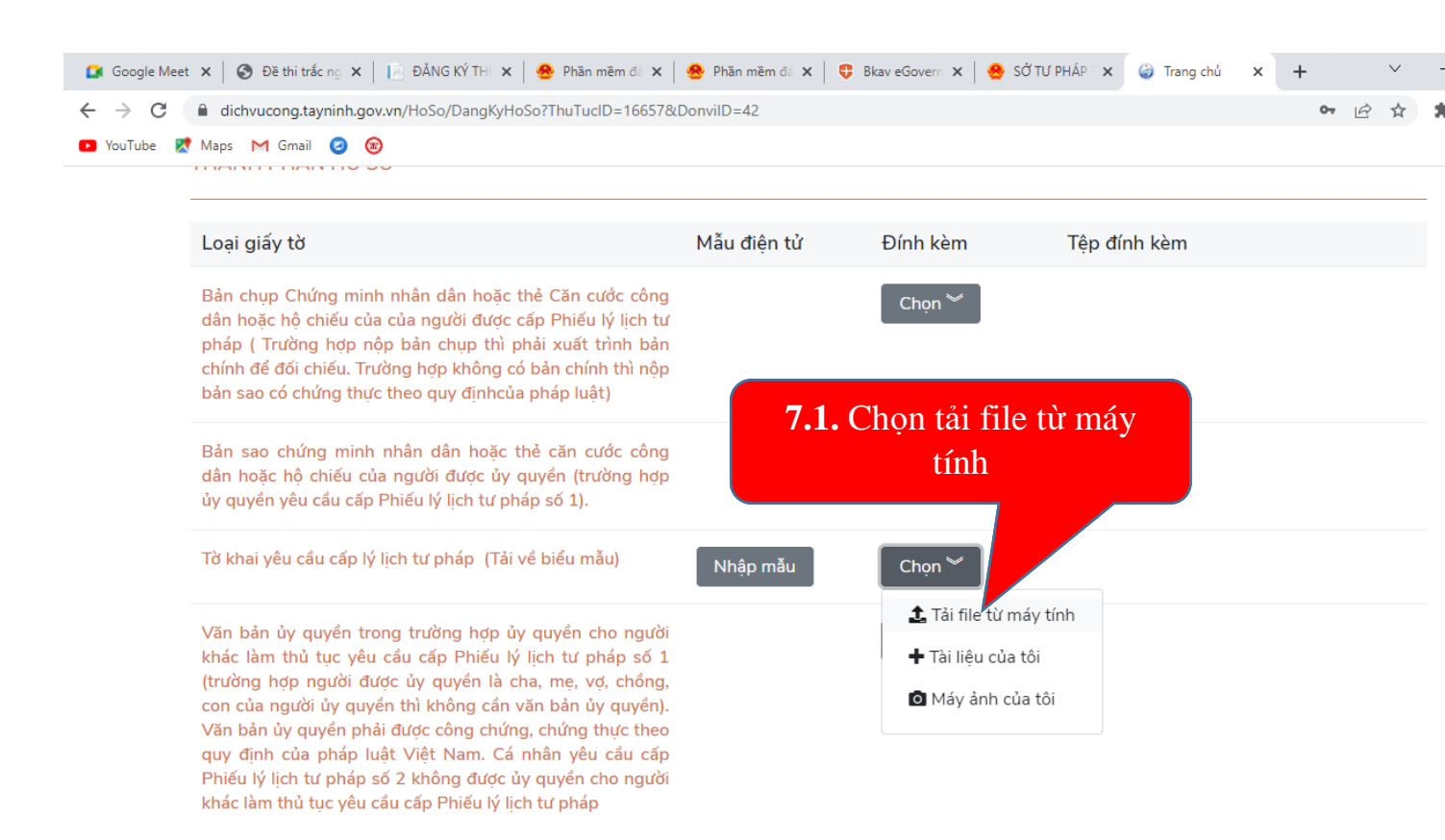

### 0 w 2)

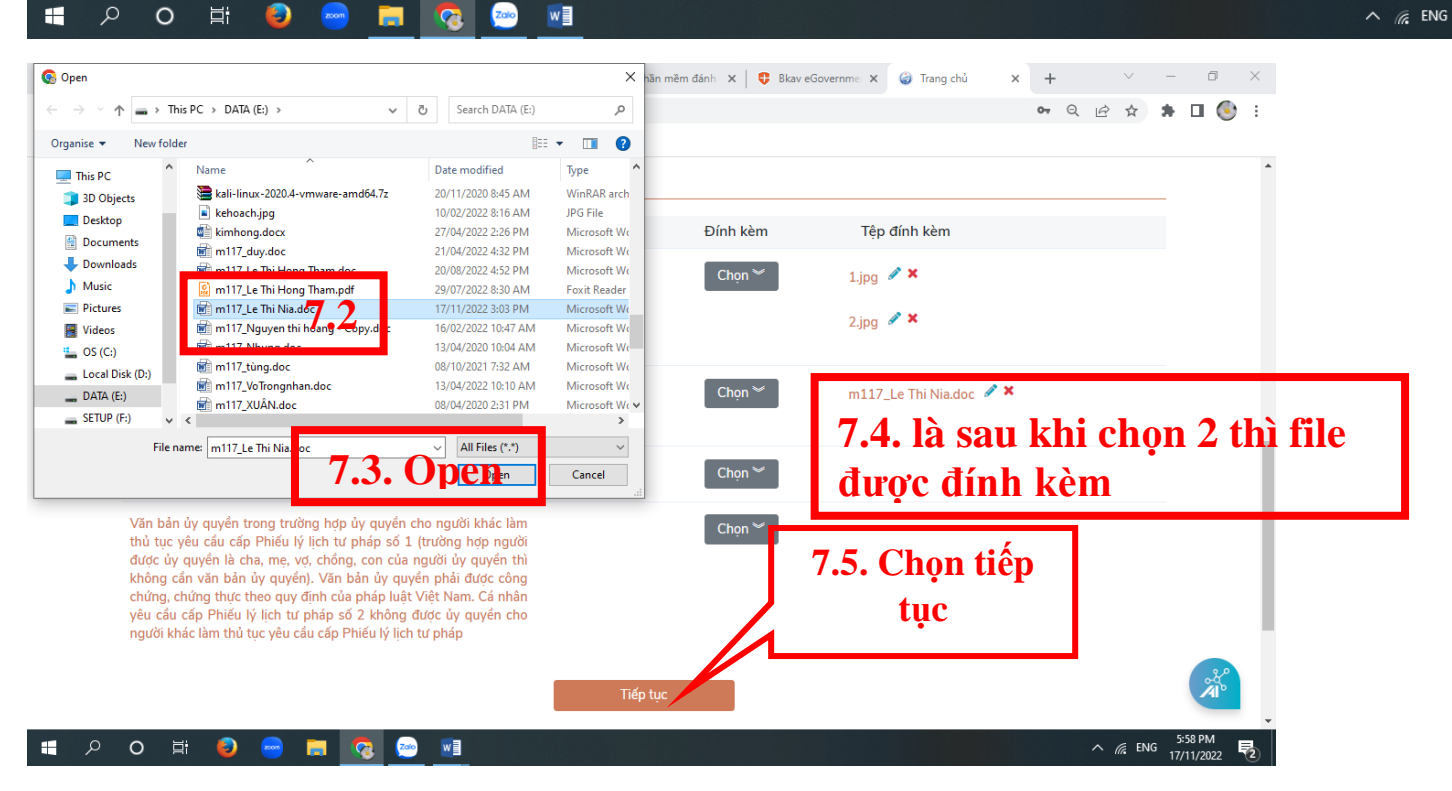

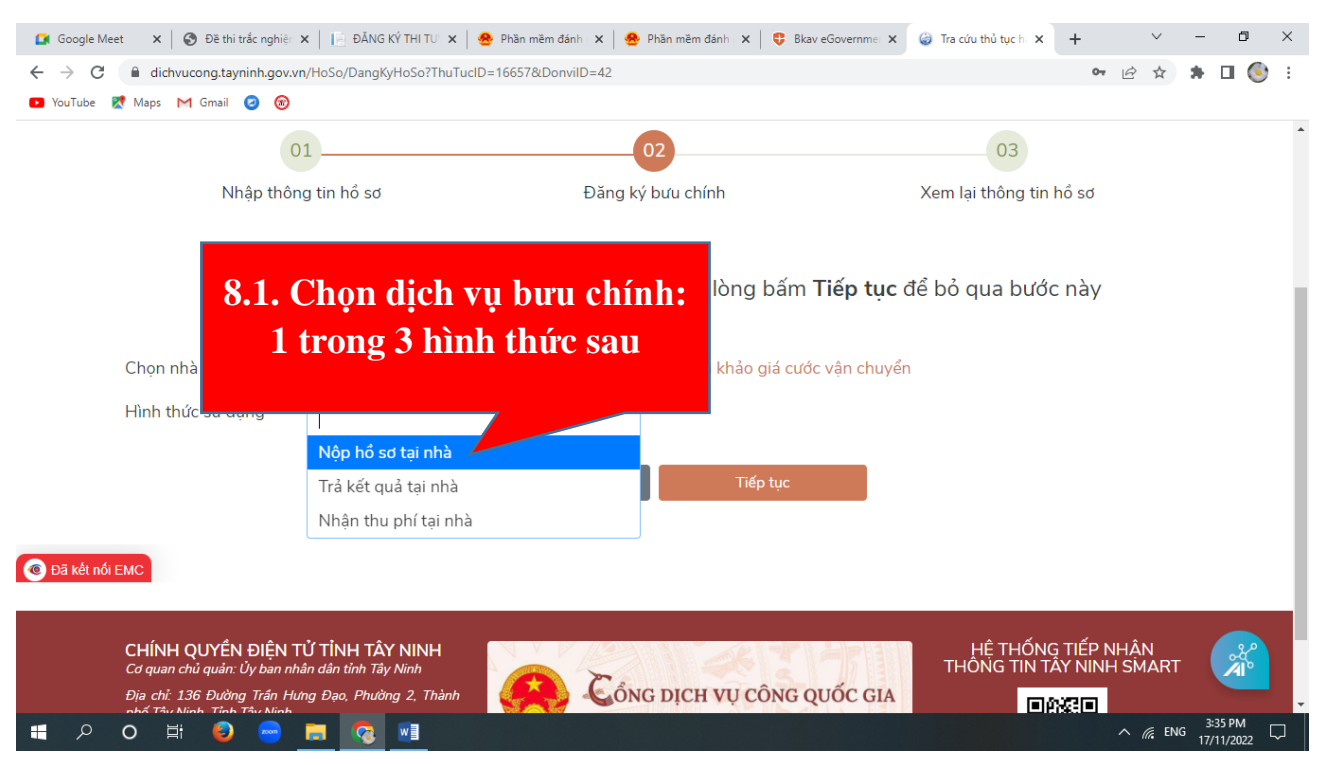

Bước 8: Sau khi chọn tiếp tục ta sẽ làm tiếp theo sau:

- Trường hợp không sử dụng dịch vụ bưu chính, vui lòng bấm **Tiếp tục** để bỏ qua bước này

# - Trường hợp chọn sử dụng dịch vụ bưu chính chọn 1 trong 3 hình 8.1. như trên

Ví dụ: chọn Nộp hồ sơ tại nhà: thường chỉ thực hiện được trong tỉnh; Ngoài tỉnh thì công dân đến bưu điện gửi với đầy đủ thành phần hồ sơ (Tờ khai có chữ ký sống và căn cước công dân có chứng thực).

| Chọn nhà cung cấ<br>Hình thức sử dụng | Bưu điện Việt Nam (VNPost)           | <ul> <li>Tham khảo giá cướ</li> </ul> | ic vận chuyển   |       |   |     |
|---------------------------------------|--------------------------------------|---------------------------------------|-----------------|-------|---|-----|
| THÔNG TIN NGƯỜI (                     | ទប់                                  |                                       |                 |       |   |     |
| 8.2. Điền đầy                         | y đủ thông tin the                   | eo yêu câu va                         | à chọn tiếp tục | c bên | d | rới |
| Tỉnh/TP *                             | Tỉnh Tây Ninh                        | . Huyện/Thị/TP                        | Chọn quận huyện |       | • |     |
| Phường/Xã/Thị Trấn                    | Chọn phường xã                       | Tên đường                             | Chọn đường      |       | • |     |
| Số nhà                                | 302 Cách Mạng Tháng Tám              |                                       |                 |       |   |     |
| Địa chỉ người gửi                     | 302 Cách Mạng Tháng Tám, Tỉnh Tây Ni | inh                                   |                 |       |   |     |

Sau khi tiếp tục ta tiếp tục kéo xuống bên dưới nhập mã bảo mật; lưu hồ sơ và gửi hồ sơ

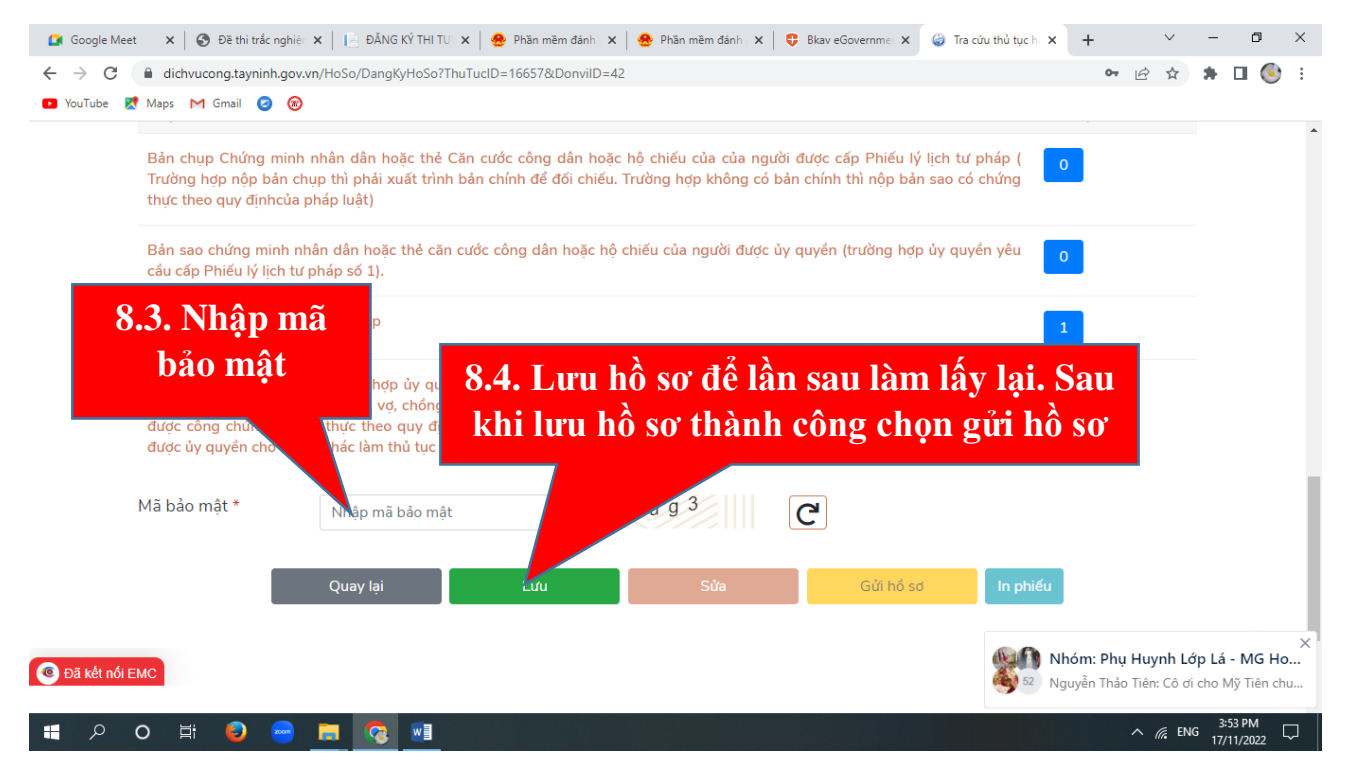

Sau khi lưu hồ sơ thành công chọn gửi hồ sơ

| 🚺 Google Mee           | t 🗙 🛛 🏵 Đề thi trắc nghiện                                                                          | 🗙 📔 🔂 ĐĂNG KÝ THI TU 🗙 🗍                                                                                      | 🐣 Phần mềm đánh 🛛 🗙 📔                                      | 🤗 Phần mềm đánh 🗙 🛛 🍕                                     | Bkav eGovernme 🗙 🌘                              | 👌 Tra cứu thủ tục hế 🗙               | + ~                                         | -             | ٥                | ×             |
|------------------------|----------------------------------------------------------------------------------------------------|----------------------------------------------------------------------------------------------------|------------------------------------------------------------|-----------------------------------------------------------|-------------------------------------------------|--------------------------------------|---------------------------------------------|---------------|------------------|---------------|
| $\leftarrow \ \ni \ G$ | dichvucong.tayninh.gov.vr                                                                           | n/HoSo/DangKyHoSo?ThuTuo                                                                                      | cID=16657&DonviID=42                                       |                                                           |                                                 |                                      | • 🖻 🛣                                       | *             | 🛛 🛞              | :             |
| 🕨 YouTube 💈            | 🕈 Maps M Gmail 🕝 🔞                                                                                  |                                                                                                    |                                                            |                                                           |                                                 |                                      |                                             |               |                  |               |
|                        | Bản sao chứng minh nhi<br>cầu cấp Phiếu lý lịch tư p                                                | ân dân hoặc thẻ căn cướ<br>nháp số 1).                                                                        | c công dân hoặc hộ ch                                      | iiếu của người được ủy                                    | quyền (trường hợp ủ                             | y quyển yếu 🗸 Thi<br>Gử              | <mark>ông báo</mark><br>í hổ sơ thành công‼ | -             | ×                |               |
|                        | Tờ khai yêu cầu cấp lý lịc                                                                          | h tư pháp                                                                                                    |                                                            |                                                           |                                                 | 1                                    |                                             | T             |                  |               |
|                        | Văn bản ủy quyền trong<br>người được ủy quyền là<br>được công chứng, chứn<br>được ủy quyền cho ngườ | i trường hợp ủy quyền cỉ<br>cha, mẹ, vợ, chồng, con<br>g thực theo quy định của<br>li khác làm thủ tục yêu cầ | no người khác làm thủ<br>của ng<br>a pháp<br>u cấp<br>nhải | tục vêu cầu cáp Phiếu<br>Sau khi lưu<br>có <b>Thông</b> l | lý lịch tự pháp số 1<br>1 xong; ch<br>báo Hồ sự | lợng hợp<br>lọn gửi hồ<br>y gửi thài | ) sơ góc<br>nh công                         |               |                  |               |
|                        | Mã bảo mật *                                                                                        | ug3                                                                                                    |                                                            |                                                           |                                                 | 9                                    |                                             |               |                  |               |
|                        |                                                                                                    |                                                                                                    |                                                            |                                                           |                                                 |                                      |                                             |               |                  |               |
|                        |                                                                                                    | Quay lại                                                                                                    | Lưu                                                        |                                                           | Gửi hiệ số                                      | In phiếu                             |                                             |               |                  | 1             |
|                        |                                                                                                    |                                                                                                    |                                                            |                                                           |                                                 |                                      |                                             |               |                  |               |
| 💿 Đã kết nối E         | EMC                                                                                                 |                                                                                                    |                                                            |                                                           |                                                 |                                      |                                             |               |                  |               |
|                        |                                                                                                    |                                                                                                    |                                                            |                                                           |                                                 |                                      |                                             | _             |                  | 4             |
|                        | CHÍNH QUYỀN ĐIỆN T<br>Cơ quan chủ quản: Ủy ban nh:<br>Đia chỉ: 136 Đường Trán Hư                    | <b>Ủ TỈNH TÂY NINH</b><br>ân dân tỉnh Tây Ninh<br>'ng Đạo, Phường 2, Thành                                    | Ca                                                         | NG DICH VU CÔN                                            | G QUỐC GIA                                      | HỆ THỐNG<br>THÔNG TIN TÂ'            | TIẾP NHÂN<br>Y NINH SMART                   |               | A                |               |
| م 🖿                    | o 🛱 🤤 😁                                                                                             | <b>a</b> 😵 💌                                                                                                  |                                                            |                                                           | COCO ONI                                        |                                      | ^ <i>(i</i> , EN                            | IG 3::<br>17/ | 57 PM<br>11/2022 | $\overline{}$ |

Sau thông báo bên góc phải (Thông báo Gửi hồ sơ thành công)

# Bước 9. Người dân thực hiện chuyển khoản vào tài khoản Sở Tư pháp để được tiếp nhận hồ sơ

### STK: 1014235489

# NGÂN HÀNG VIETCOMBANK

### <mark>Sở Tư pháp tỉnh Tây Ninh</mark>

Khi Sở Tư pháp kiểm tra tài khoản nộp tiền và hồ sở đầy đủ, tiếp nhận hồ sơ của Tổ chức/công dân. Tổ chức/công dân sẽ nhận được tin nhắn điện thoại như: "Tổ chức/công dân đã được tiếp nhận hồ sơ.